## <u>Mail の設定</u>

1.「アップルメニュー」→「システム環境設定…」を選択します。

| Giran Contract Structure 「 Contract Structure Structures Structures Structu | 集 表示              | 移動 | ウインドウ | ヘルプ | 3 | A |
|----------------------------------------------------------------------------------------------------|-------------------|----|-------|-----|---|---|
| この Mac について                                                                                                    |                   |    |       |     |   |   |
| Mac OS X ソフトウェアをフ                                                                                                    | 入手                |    |       |     |   |   |
| システム環境設定                                                                                                    |                   |    |       |     |   |   |
| Dock                                                                                                    | •                 |    |       |     |   |   |
| 場所                                                                                                    | •                 |    |       |     |   |   |
| 最近使った項目                                                                                                    | •                 |    |       |     |   |   |
| 強制終了                                                                                                    |                   |    |       |     |   |   |
| スリープ                                                                                                    |                   |    |       |     |   |   |
| 再起動                                                                                                    |                   |    |       |     |   |   |
| システム終了                                                                                                    |                   |    |       |     |   |   |
| ログアウト                                                                                                    | <mark>ሱ</mark> ೫Q |    |       |     |   |   |
|                                                                                                    |                   |    |       |     |   |   |

2. 「インターネットとネットワーク」の中の「インターネット」をクリック。

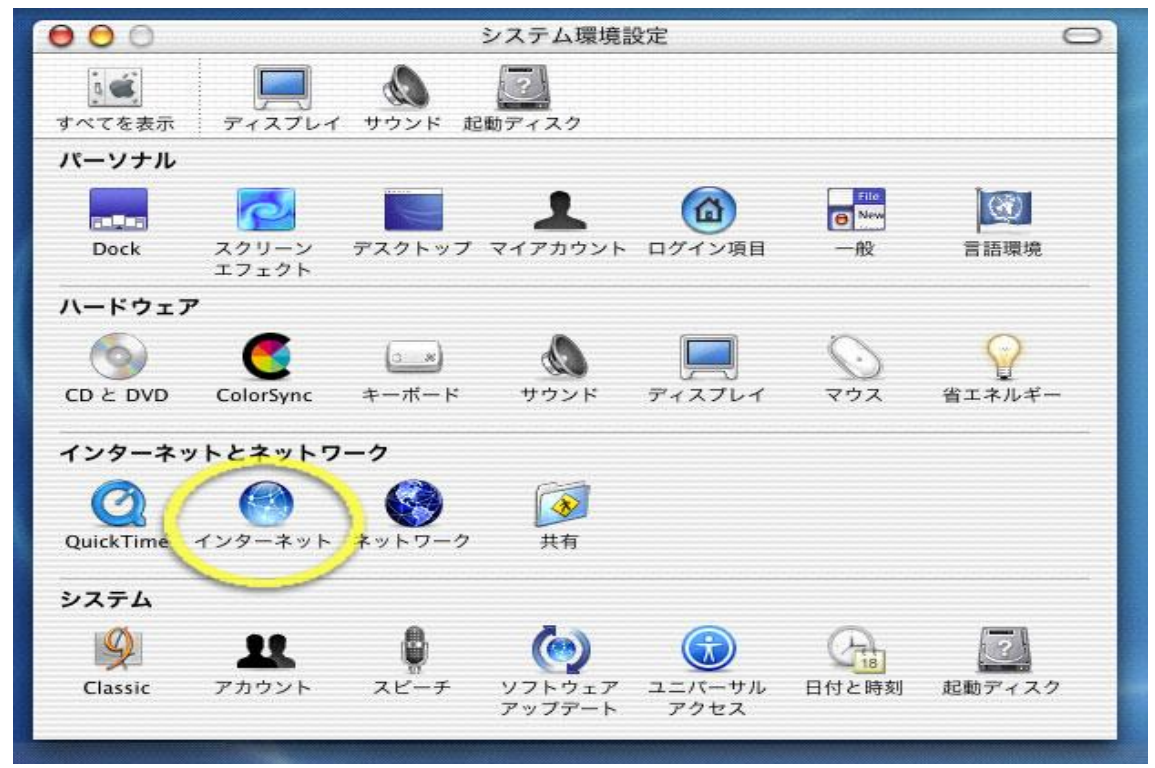

3. 「メール」をクリックしたら以下の図を参考に設定を行ってください。

お客様登録書を参照して下記、各項目を入力してください。

- \* デフォルトメールソフト:使用するメールソフトが表示されています。 (ここでは Mail バージョン 1.2.5 が表示されています。)
- \* メールアドレス:登録書⑦に記載されているメールアドレス
- \* 受信用メールサーバ:登録書⑧に記載されているメールサーバ
- \* アカウントの種類: POP を選択します。
- \* ユーザアカウント ID: 登録書⑤に記載されているメールアカウント
- \* パスワード:登録書⑥に記載されているメールパスワード
- (入力された文字は●●●●●●●に置き換わります。)
- \* 送信用メールサーバ:登録書⑧に記載されているメールサーバ

| でを表示 ディスプ  | レイ サウンド ネットワーク 起動デ      | 17.20             |
|------------|-------------------------|-------------------|
|            | .Mac iDisk メール          | Web               |
| デフォル       | トメールソフト: [ 😹 Mail (1.2. | 5)                |
| □.Mac のメール | アカウントを使う                | 61                |
| メールア       | パドレス: kcnet@kcnet.ne.jp | hiro_sato@mac.com |
| 受信用メール     | サーバ:「mxa.kcnet.ne.jp    | mail.mac.com      |
| アカウント      | の種類: 💽 POP 🔘 IMAP       |                   |
| ユーザアカウ     | ントID: kcnet             | hiro_sato         |
| バス         | ・ワード: ・・・・・・            |                   |
| 送信用メール     | サーバ: mxa.kcnet.ne.jp    | smtp.mac.com      |
|            |                         |                   |

すべての入力が終わりましたら、閉じるボタンをクリックして下さい。 以上でメールの設定は完了です。